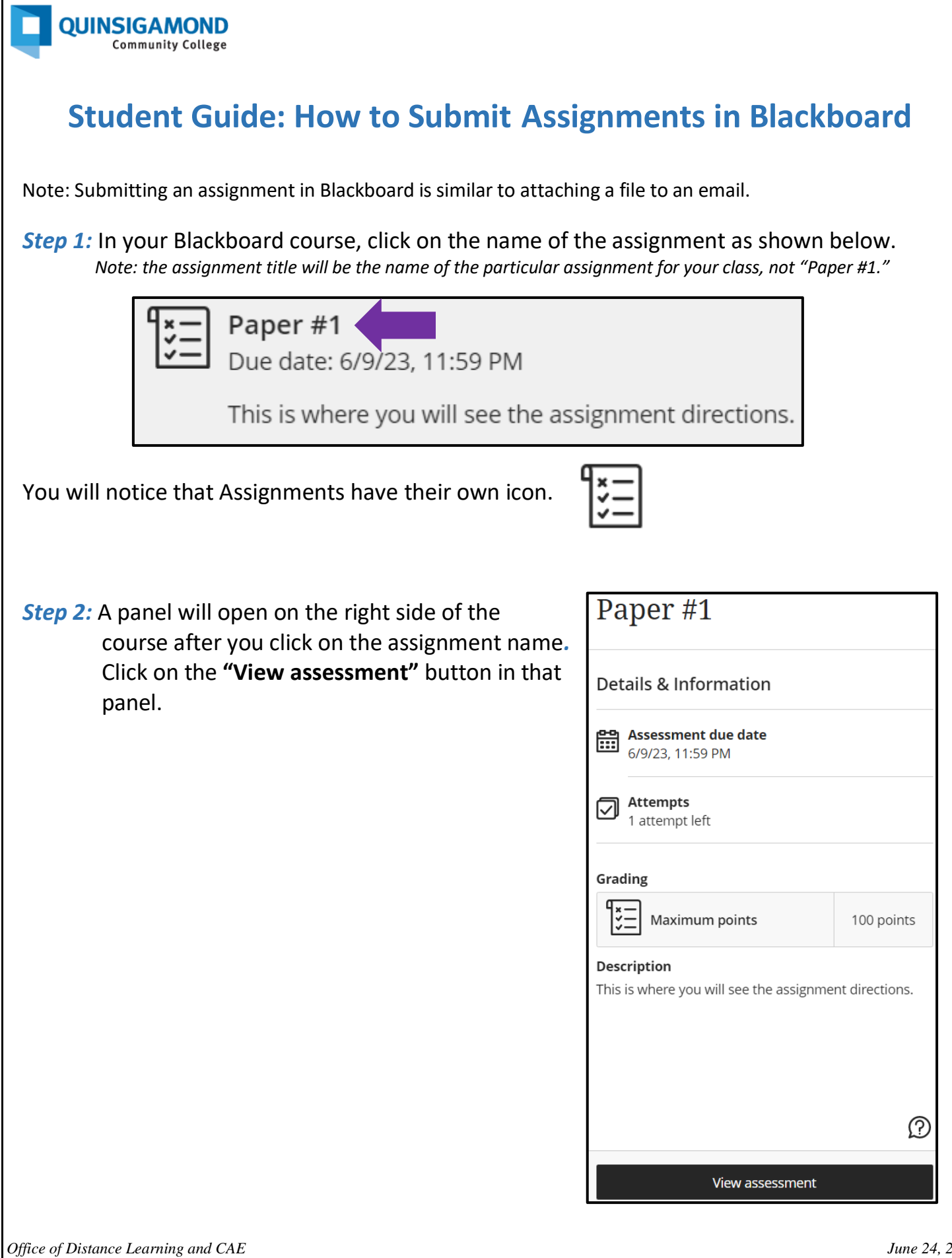

June 24, 2024

Step 3: You'll now see a page with a textbox where you can submit your assignment. Some instructors may also allow you to write a submission directly in the textbox, but the preferred method is to upload a file as your instructor can more readily provide feedback to you. To submit a file, click within the textbox.

Step 4: Then click on the paper clip (the "Attachment" button).

*Step 5:* Browse your computer or USB/flash drive to find the file you want to submit and click on it.

| Use this space to build your submission.<br>You can add text, images, and files.       |                                                                                                    |  |  |  |  |
|----------------------------------------------------------------------------------------|----------------------------------------------------------------------------------------------------|--|--|--|--|
| A · T · A · S · B I U ··· ■ You can add text, images, and files here.                  | ·≣·¶·๖&∞∕♥♥·                                                                                                    |  |  |  |  |
| Step 6: Click on the "Open" button.                                                    | G Open X                                                                                                    |  |  |  |  |
| <i>Step 7:</i> A pop-up window will appear. Click on the "Save" button in that window. | ←     →     ▲     Bb → Test Files     ✓     ✓     ✓     Search Test Files       Organize ▼     New folder     Image: Image: Im |  |  |  |  |

- **Step 8:** Click on the "Submit" button in the bottom right corner of the page.
- Step 9: A pop-up window will appear reminding you that you will not be able to edit your submission. Click on the "Submit" button.

| 🚱 Open                       |                                    |                      |                    | ×    |
|------------------------------|------------------------------------|----------------------|--------------------|------|
| $\leftarrow \   \rightarrow$ | ✓ ↑ Sb → Test Files                | ✓ <sup>ひ</sup> ,○ Se | arch Test Files    |      |
| Organize                     | ▼ New folder                       |                      |                    | ?    |
|                              | Name                               | Date modified        | Туре               | Size |
|                              | Relevant Topics.docx               | 9/22/2019 2:58 PM    | Microsoft Word D   |      |
|                              | *                                  |                      |                    | >    |
|                              | File name: Gradebook Organization. | docx V All Files     | (*.*)<br>en Cancel | ~    |

*Step 10:* A pop-up window will appear letting you know you successfully submitted your assignment. You can close this window or download the confirmation.

## 24/7 Support

Phone Number: 508.854.4427, Press 1 for Student Support QCC IT Service Desk: https://www.qcc.edu/support/it-service-desk IT Support Portal: https://qccitsupport.freshservice.com/support/home

Office of Distance Learning and CAE